# Iluminii

#### AV QUOTING TOOL

#### Table of Contents

| Sections                               | Details                                                                                   |
|----------------------------------------|-------------------------------------------------------------------------------------------|
| Introduction                           | <ul> <li>Luminii Simplified AV Quoting Tool</li> <li>Design Guides and How-tos</li> </ul> |
| <u>Quoting Tool – Creating a Quote</u> | Steps to Create a Quote                                                                   |
| <u>Quoting by Room</u>                 | Quoting by Room                                                                           |
| <u>Quoting by Application</u>          | Quoting by Application                                                                    |
| Quote Completion                       | <ul><li>Quote Completion</li><li>Ordering from your Quote</li></ul>                       |

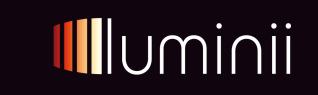

## Why Luminii

#### Luminii is Easy to do Business With

TAILOR MADE – Made-to-order fixtures to the inch, up to 12'
 SIMPLIFIED QUOTING – Fast, easy, accurate
 AUTOMATED UPDATES – Order status, shipping, tracking
 DETAILED DOCUMENTATION – Spec sheets, IES files, drawings
 INSTALL SIMPLIFICATION – Clear labels, packing, instructions
 FAST LANE SHIPPING – Rapid fulfillment for strips & extrusions
 ROBUST SUPPLY CHAIN – Visibility + forecasting confidence

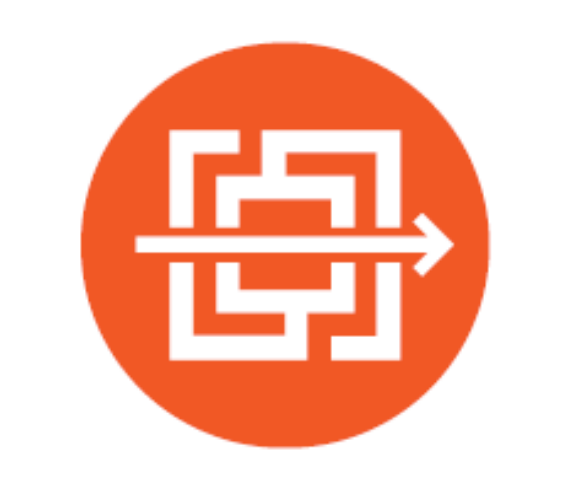

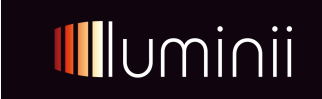

# Why a simplified AV Quoting Tool?

Simplify Quoting

•Help you quickly understand our lighting options available

•Provide compatible accessories or bundles, including drivers, etc.

•Help you generate professional, accurate quotes without needing deep lighting knowledge

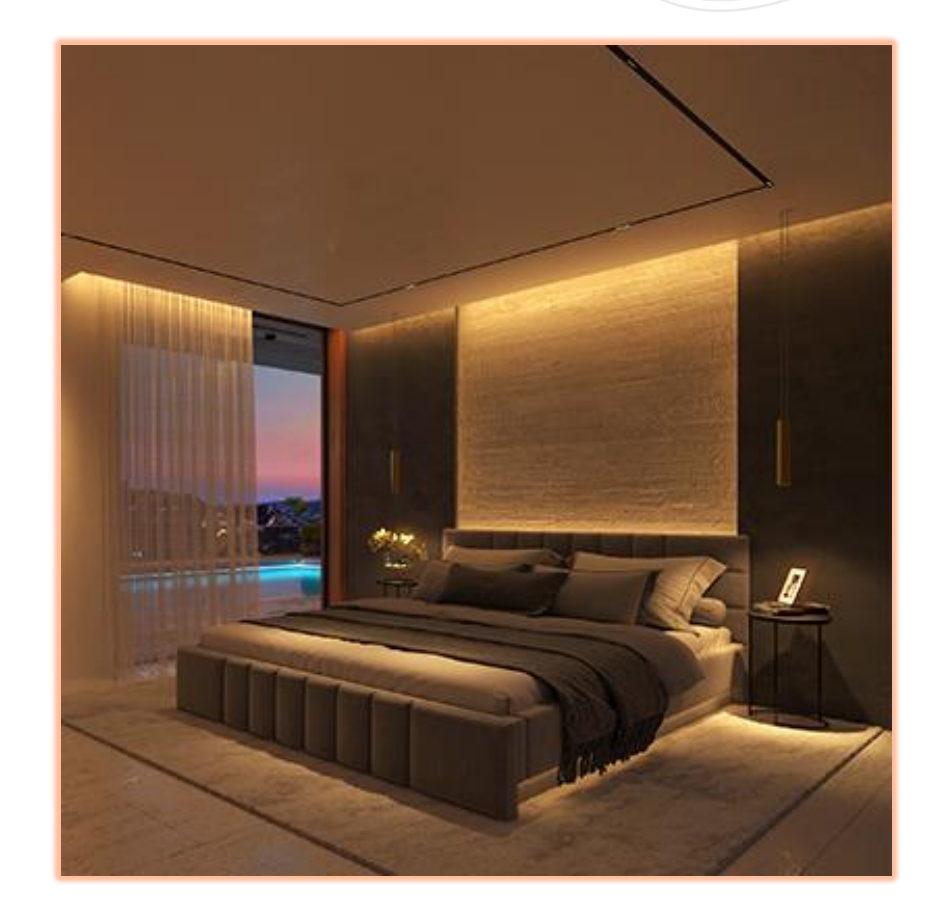

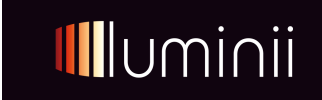

#### Start on our AV Agent Quoting Tool

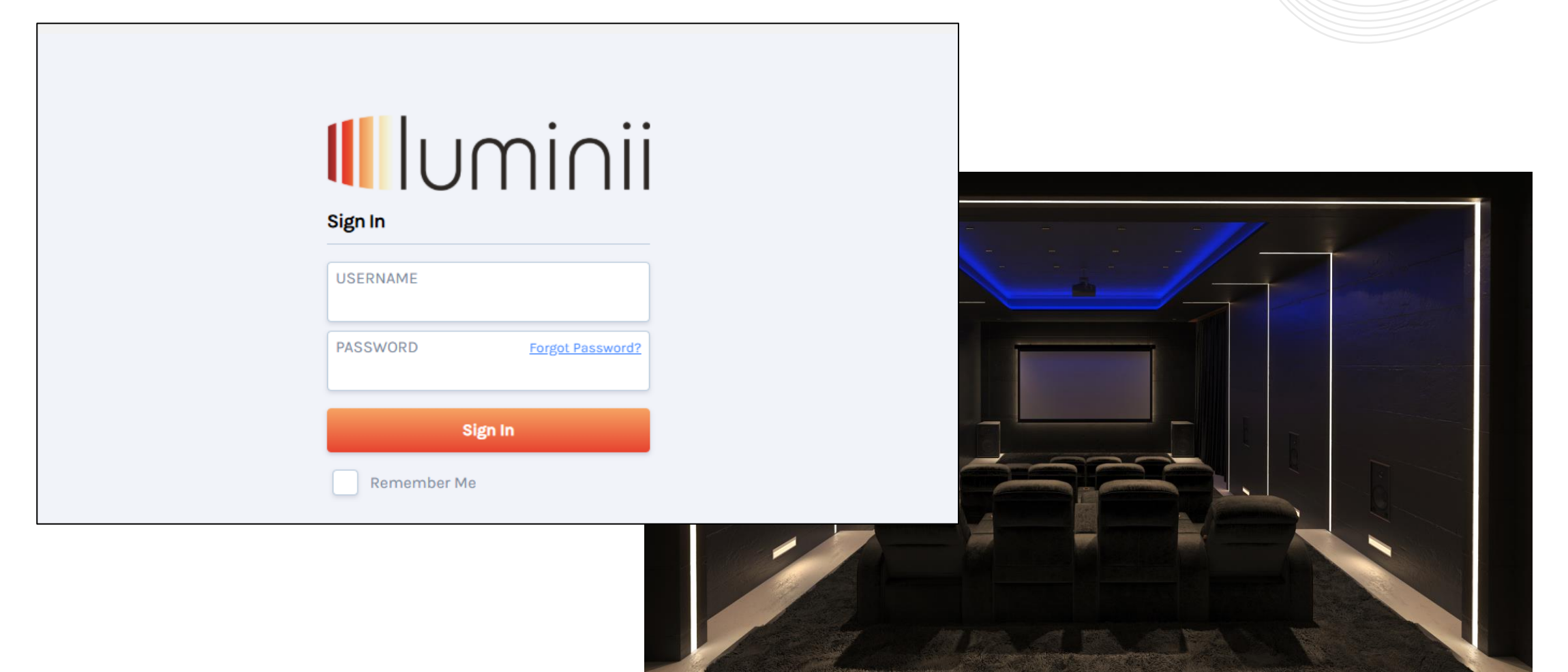

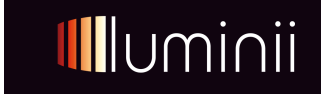

#### Luminii AV Quoting

#### **U**luminii

|            | View              |
|------------|-------------------|
| ft<br>Home | My Projects       |
| Quotes     | Search            |
|            | Enter search term |
| +<br>New   | Search            |

#### Welcome To The Easy To Do Business With Quote Configuration Tool From Luminii

#### An easy step-by-step configuration tool for all your AV lighting requirements

General information How To:

To get started, create a new Quote using the orange plus button on the left sidebar. Please see our step-by-step walkthrough for any help: Luminii Design Guides:

See our guides for any design help: Luminii Design Guides

Quote Requests:

Please reach out to: av@luminii.com

To Place an Order:

Please reach out to av@luminii.com and attach your quote, PO number, and ship-to address in the message

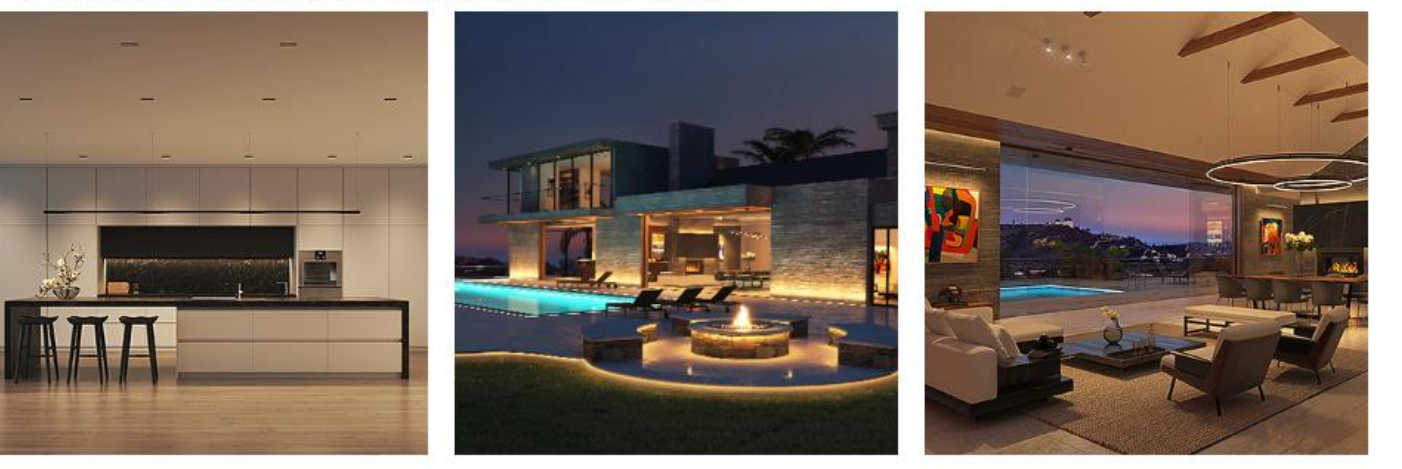

Home Button - will always take you back to this page
Quotes Button – will take you to the list of your quotes created
New Button – START HERE, where you can create a new quote
Search – will allow a search by name or quote number

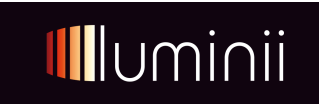

| Q<br>C<br>Home | Quote Number: TBD<br>Quote Name: None<br>Customer: TBD<br>Project: None |                            |                    | Save | Preview Quote | Build |
|----------------|-------------------------------------------------------------------------|----------------------------|--------------------|------|---------------|-------|
| Quotes         | PROPERTIES                                                              | LINE ITEMS QUOTE INFO      |                    |      |               |       |
| +<br>New       | [                                                                       | Fields with * are required |                    |      |               |       |
|                | Quote Proper                                                            | ties                       |                    |      |               |       |
|                |                                                                         | Quote Name *               | Enter a Quote Name |      |               |       |
|                |                                                                         | Project                    | None 🗸             |      |               |       |
|                |                                                                         |                            |                    |      |               |       |

- Create a quote by clicking on the
- Start by adding your Quote name, Job name, Location, etc.
- If you have created a Project and want to add this quote to the project you can add it here
- Click on Save in the top Right-hand corner
- Continue to Line Items tab

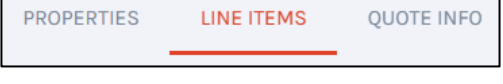

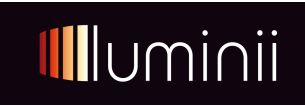

| 公<br>Home      | Quote Number: Q-DEV-3659<br>Quote Name: Residence #1<br>Customer: TBD     |                                                                          | Save                             | Preview Quote                                       | Build |
|----------------|---------------------------------------------------------------------------|--------------------------------------------------------------------------|----------------------------------|-----------------------------------------------------|-------|
| Quotes         | PROPERTIES LINE ITEMS QUOTE INFO                                          |                                                                          |                                  |                                                     |       |
| +<br>New       | Add Line Item Configuration  Go Sec<br>No Line Items exist for this Quote | quence Reconfigure Quote                                                 |                                  |                                                     |       |
|                |                                                                           | Add Configuration                                                        | Quoted Currency<br>Quoted Locale | USD United States, Dolla<br>English (United States) | ars ~ |
| • Cli<br>• Tyj | ick on the <b>Good</b> Button<br>pe in AV Configurator and click continue | New Configuration<br>AV Configurator            Continue           Close |                                  |                                                     |       |
|                |                                                                           |                                                                          |                                  |                                                     |       |

| Configuration Name *   |        |   |
|------------------------|--------|---|
| New House - Main Floor |        |   |
| Project                |        |   |
| New House              |        | ~ |
| Enter Project          |        |   |
| Continue               | Cancel |   |

- Enter a Configuration name, as per above
- The project should already be your chosen Project name
- Click Continue

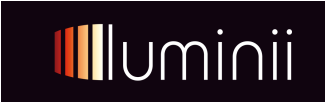

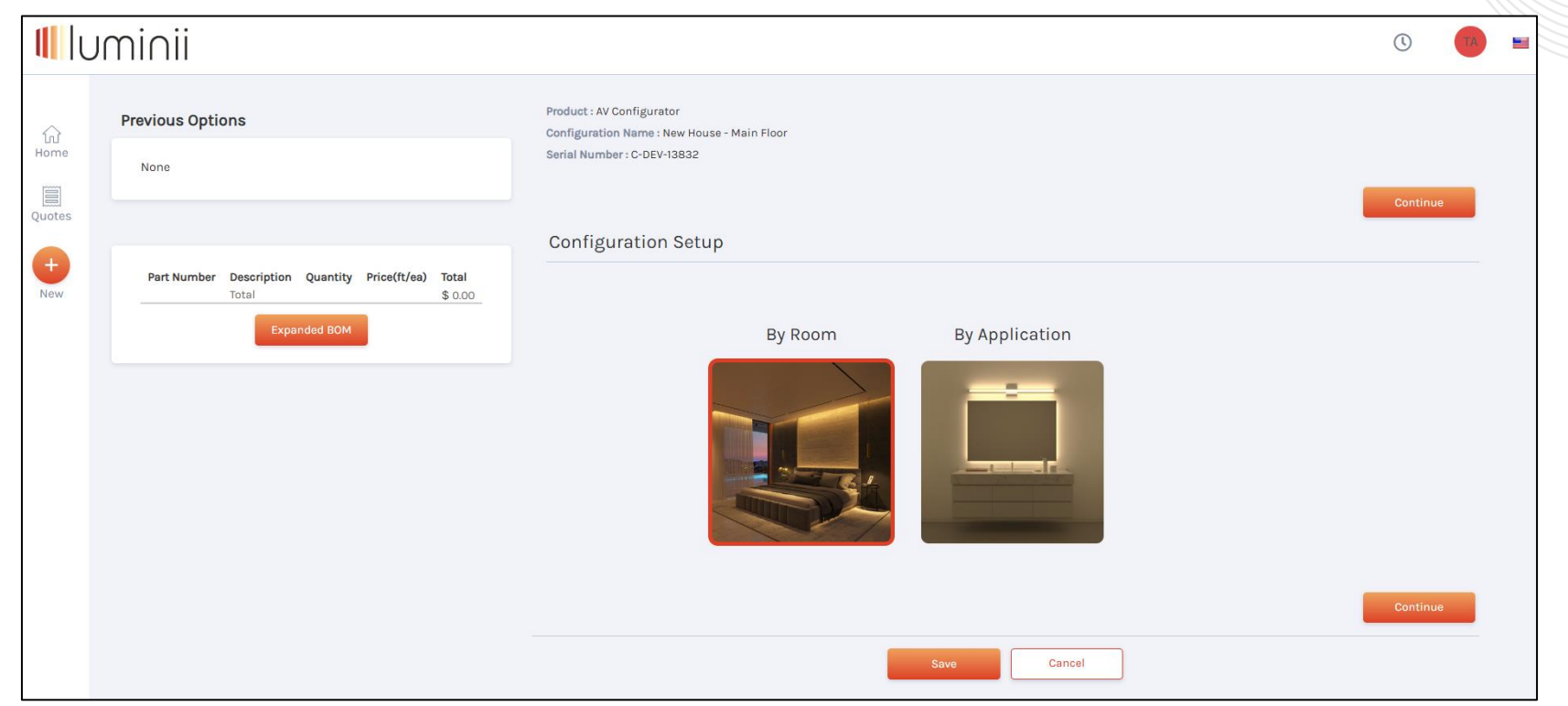

• Choose to Quote by Room or by Application (\*By Product is available to more advanced Luminii customers)

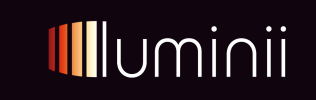

#### Luminii AV – Quote By Room

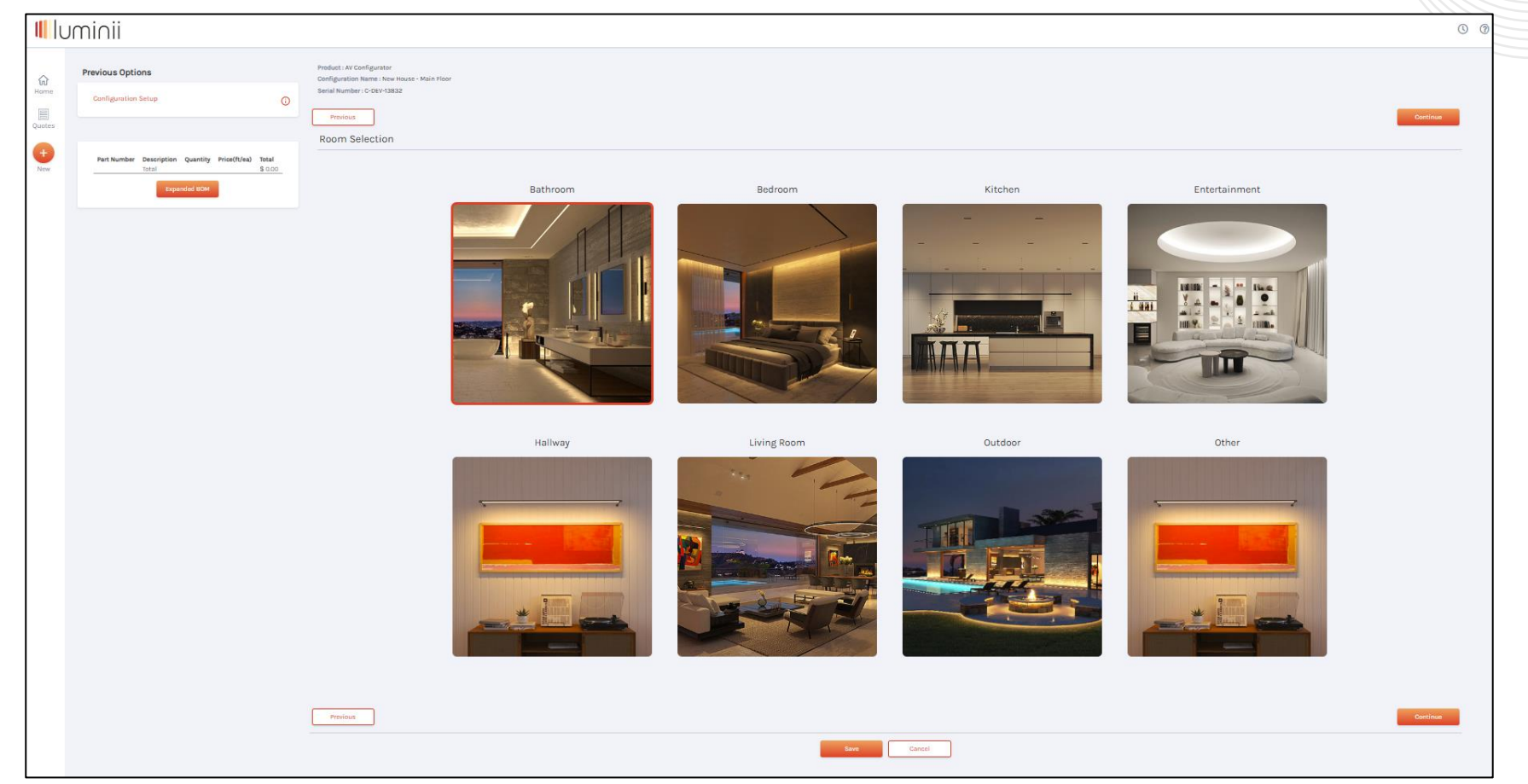

- Quoting by Room allows for choices by room, then application
- Choose a Room and then click continue

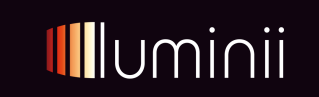

| Previous Options<br>Configuration Setup<br>Room Selection              | Product<br>Configu<br>Serial N<br>Pre | : AV Configurator<br>ration Name : New House - Main Floor<br>lumber : C-DEV-13832<br>vious |                             |                            | Continue |
|------------------------------------------------------------------------|---------------------------------------|--------------------------------------------------------------------------------------------|-----------------------------|----------------------------|----------|
| Part Number Description Quantity Price(ft/ea)<br>Total<br>Expanded BOM | Appl<br>Total<br>\$ 0.00              | ication Selection<br>Product Type & Loc<br>Factory Cut o                                   | Type<br>A6<br>Factory Cut V | Location<br>Kitchen Island |          |
|                                                                        |                                       | Shelf/Millwork                                                                             | Toe Kick                    | Line of Light              | Cove     |
|                                                                        |                                       |                                                                                            |                             |                            |          |

- Enter the Type and Location
- Choose between Factory Cut or Reel (\* Factory cut for specific lengths or a Reel for a spool of LED tape)
- Select your application based on the Room type you have chosen

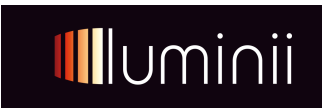

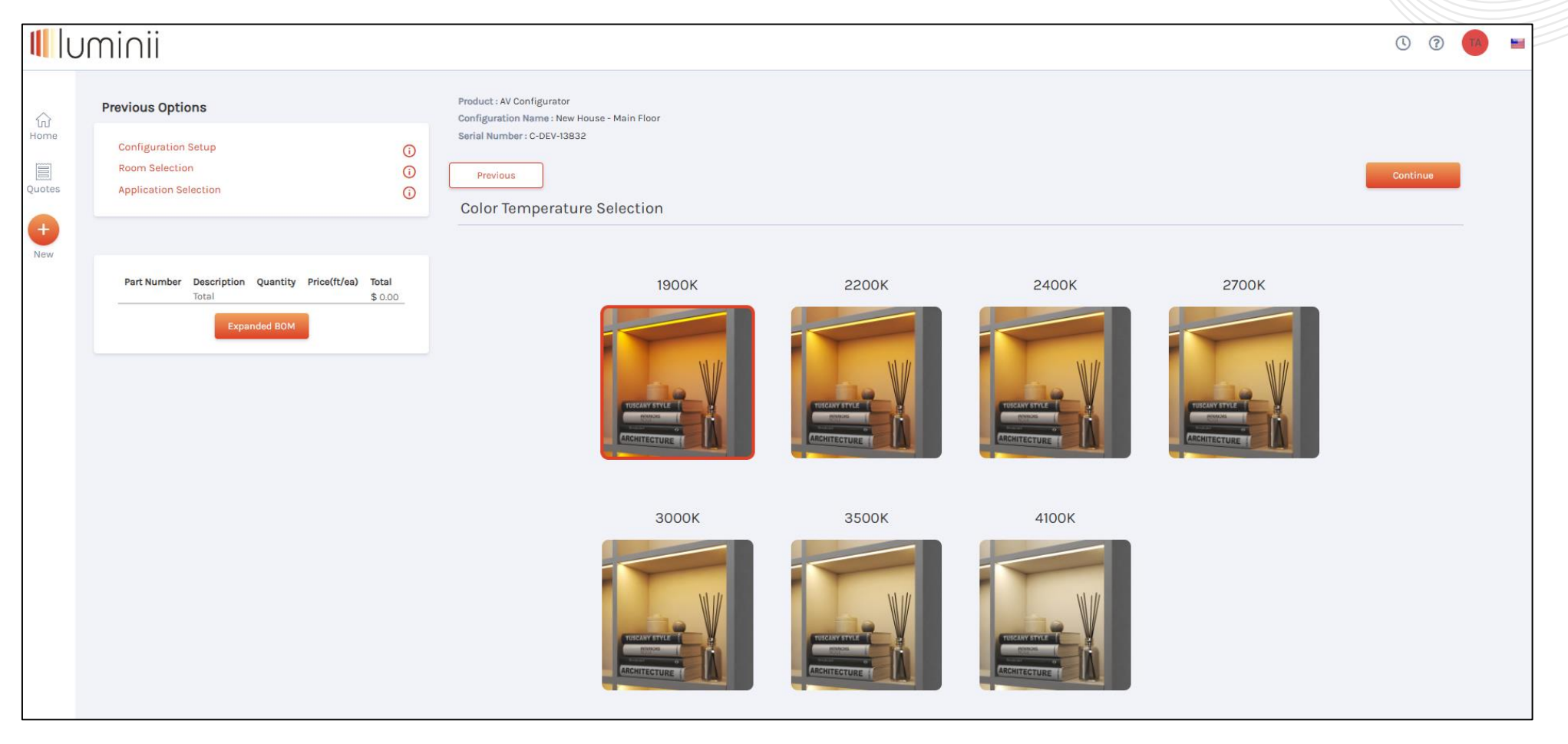

- Choose the color temperature selection for the LED tape
- Click continue

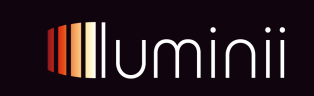

| U      | minii                                                                                                    | 0 7                                                                                                    | ТА |
|--------|----------------------------------------------------------------------------------------------------|----------------------------------------------------------------------------------------------------|----|
| Guotes | Previous Options Configuration Setup Room Selection Application Selection Color Temperature Selection          | Product : AV Configurator<br>Configuration Name : New House - Main Floor<br>Serial Number : C-DEV-13832<br>Previous<br>LED Configuration |    |
| New    |                                                                                                    | LineLED Model LineLED LL72 (LL72) V                                                                                                    |    |
|        | Part Number Description Quantity Price(ft/ea) Total                                                            | LineLED Output Standard ~                                                                                                    |    |
|        | LineLED<br>LL72 (LL72)                                                                                         | LineLED CCT 3000K V                                                                                                    |    |
|        | LL72-S0- S0, 3000K, 1 \$ 0.00 \$ 0.00<br>30K-SL-SL-5 Soldered 1<br>lead wires<br>(72")                         | Number of Runs 3 - +                                                                                                    |    |
|        | LineLED<br>LI72 (LI72)<br>LL72-S0- S0, 3000K, 1 \$ 0.00 \$ 0.00<br>30K-SL-SL-S Soldered<br>lead wires<br>(72*) | LED Length & Quantity Configuration                                                                                                    |    |
|        | LineLED<br>LI72 (LI72)<br>LI72 - SO, 3000K, 1 \$ 0.00 \$ 0.00<br>30K-SL-SL-7 Soldered<br>leed wires            | LED Run Length & Quantity LED Run Length & Quantity                                                                                      |    |
|        | (72*),<br>Total \$ 0.00                                                                                        | LED Run Length & Quantity LED Run Length & Quantity 2<br>4' 3"                                                                           |    |
|        |                                                                                                    | LED Run Length & Quantity       7'0"     1                                                                                               |    |
|        |                                                                                                    | Previous                                                                                                    |    |
|        |                                                                                                    | Save Cancel                                                                                                    | _  |

- Luminii has pre-chosen the strip based on your selections
- Choose the number of runs
- Choose the Length of each of those runs with quantity
- Click Save and click continue

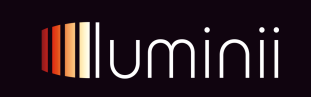

|                                                                                                    |                                                                   | Product : AV Configurator<br>Configuration Name : New House - Main Floor |        |
|----------------------------------------------------------------------------------------------------|-------------------------------------------------------------------|--------------------------------------------------------------------------|--------|
| Configuration Setup                                                                                                    | ()                                                                | Serial Number : C-DEV-13832                                              |        |
| Room Selection                                                                                                    | <b>i</b>                                                          | Previous                                                                 | Contir |
| Application Selection                                                                                                    | ()                                                                |                                                                          |        |
| Color Temperature<br>Selection                                                                                                    | ()                                                                | Power Supply Configuration                                               |        |
| LED Configuration                                                                                                    | 0                                                                 | Power Supply recommended quantity                                        |        |
| Configuration                                                                                                    | Û                                                                 |                                                                          |        |
|                                                                                                    |                                                                   | Power Supply Model & Quantity                                            |        |
|                                                                                                    |                                                                   | PS-UNI-96-24 V 1                                                         |        |
| Part Number Description Q<br>LineLED<br>LL72 (LL72)<br>LL72-SO- SO, 3000K,<br>20K SL SL Scalared 1                                                                                                    | uantity Price(ft/ea) Total                                        | Previous                                                                 | Conti  |
| 100-52-52-5 Soldered<br>lead wires<br>(72"),                                                                                                    |                                                                   | Save                                                                     |        |
| I LEADER IN THE I                                                                                                    |                                                                   |                                                                          |        |
| LINELED<br>LI72 (LI72)<br>LL72-SO- SO, 3000K, 1<br>30K-SL-SL-5 Soldered<br>lead wires<br>(72*),                                                                                                    | \$ 102.00 \$ 102.00                                               |                                                                          |        |
| LIDELD<br>LIZ2-SO-<br>30K-SL-SL-S<br>LIZ2-SO-<br>30K-SL-SL-S<br>LIDELD<br>LIZ2-SO-<br>SO,3000K, 1<br>LIDELD<br>LIZ2 (LIZ2)<br>LIZ2-SO-<br>SO,3000K, 1<br>lead wires<br>(Z2*)                                                                                                    | \$ 102.00 \$ 102.00 \$ 168.00                                     |                                                                          |        |
| LINELED<br>LL72-S0-<br>30K-SL-SL-S<br>LL72-S0-<br>30K-SL-SL-S<br>Lloderad<br>lead wires<br>(72°),<br>LL72-S0-<br>S0,3000K, 1<br>LL72-(LL72)<br>LL72-(LL72)<br>LL72-S0-<br>S0,3000K, 1<br>lead wires<br>(72°),<br>PS-UNI-96-<br>PS-UNI-96-<br>PS-UNI-96 | \$ 102.00 \$ 102.00<br>\$ 168.00 \$ 168.00<br>\$ 193.00 \$ 193.00 |                                                                          |        |

- Your choices have started populating the quote on the left
- You now have the choice to choose your quantity of power supplies or go with Luminii's recommendation based on wattage
- Iuminii

• Click on Save and Continue

| ll       | minii                                                                                                    | U 7 🛑 🖬                                                                                                    |
|----------|----------------------------------------------------------------------------------------------------|----------------------------------------------------------------------------------------------------|
| Cir Home | Previous Options<br>Configuration Setup<br>Room Selection<br>Application Selection<br>Color Temperature<br>Selection                                                                                                    | Product : AV Configurator<br>Configuration Name : New House - Main Floor<br>Serial Number : C-DEV-13832<br>Previous<br>LED Configuration                                                                                  |
| +<br>New | LED Configuration<br>LED Length & Quantity<br>Configuration<br>Power Supply<br>Configuration<br>Configuration<br>Con | LED Total Feet 16 Extrusion Configuration                                                                                                    |
|          | Part Number         Description         Quantity         Price(ft/ea)         Total           LineLED         LingLD         LingLD         1         \$104.00         \$104.00           JUZ2-S0-<br>30K-SL-SL-5         S0, 3000K,<br>Soldered         1         \$104.00         \$104.00           LineLED         LineLED         LineLED         1         \$102.00         \$102.00           Liz2-S0-<br>30K-SL-SL-5         Soldered         1         \$102.00         \$102.00           Liz2-S0-<br>30K-SL-SL-5         Soldered         1         \$102.00         \$102.00           Liz2-S0-<br>30K-SL-SL-5         Soldered         1         \$102.00         \$102.00           Liz2-S0-<br>30K-SL-SL-7         Soldered         1         \$102.00         \$102.00           Liz2-S0-<br>30K-SL-SL-7         Soldered         1         \$108.00         \$108.00           Liz2-S0-<br>30K-SL-SL-7         Soldered         1         \$108.00         \$108.00           Liz2-S0-<br>72-N,         KSC-96-F-<br>FC-SA         2         \$0.00         \$0.00           PS-UNI-96-<br>PS-UNI-96-         1         \$103.00         \$103.00                                                                                                    | Extrusion Model KSC (Kendo S Channel)~   Reflector N/A~   Extrusion Lens Frosted Lens   Extrusion Mounting Fixed Clip   Extrusion Finish Silver Anodized ~   Extrusion Finish Silver Anodized ~   EXT Length & Quantity 2 |
|          | 24 24 i \$193.00 \$193.00<br>Total \$567.00                                                                                                    | Save                                                                                                    |

- Luminii has recommended the Extrusion based on your previous choices
- Choose the finish of the extrusion you require in the drop-down list
- Click Save and Continue

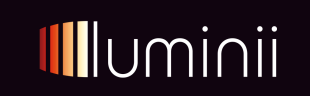

| Serial Number: 0:001-3323         Room Selection         Application Selection         Cloor Regenerative<br>Selection         Cloor Regenerative<br>Selection         Cloor Selection         Cloor Selection         Selection Selection         Selection Selection         Selection Selection         Cloor Selection         Selection Selection         Selection Selection         Selection Selection         Selection Selection Selection         Selection Selection Selection <tr< th=""><th>Previous Options</th><th>Product : AV Configurator<br/>Configuration Name : New House - Main Floor</th><th></th></tr<>                                                                                                    | Previous Options                                                                                                    | Product : AV Configurator<br>Configuration Name : New House - Main Floor |                                                                                                    |
|----------------------------------------------------------------------------------------------------|----------------------------------------------------------------------------------------------------|--------------------------------------------------------------------------|----------------------------------------------------------------------------------------------------|
| Part Number         Description         Quantity         Price(ft/ea)         Total           LineLED         LineLED         LineLED         LineLED         LineLED           LU72-SO-         50, 3000K, 1         \$104.00         \$104.00           aloc sidered         iad wires         res         res           U22-SO-         50, 3000K, 1         \$102.00         \$102.00           LU72-SO-         50, 3000K, 1         \$102.00         \$102.00           LU72-SO-         50, 3000K, 1         \$108.00         \$168.00           LU72-SO-         \$00-Sidered         iad wires         res           r/22, r         LineLED         \$102.00         \$108.00           LU72-SO-         \$108.00         \$168.00         \$168.00           LU22-SO-         \$108.00         \$108.00         \$108.00           KSC-96-F         2         \$154.00         \$308.00           PS-VIN-96         FS-VIN-96         \$100.00         \$100.00                                                                                                    | Configuration Setup<br>Room Selection<br>Application Selection<br>Color Temperature<br>Selection<br>LED Configuration<br>LED Length & Quantity<br>Configuration<br>Power Supply<br>Configuration<br>LED Configuration<br>Extrusion Configuration | Serial Number: C-DEV-13832                                               | Configure Design<br>Ready for Configuration<br>We have all the information needed to configure<br>your product. You can:<br>Press "configure" to create your Configuration now<br>Press "save" and return to this Configuration<br>later for further editing and configuration<br>Press "cancel" to discard your changes<br>Configure > |
| UP2.L       UP2.L       UP2.L <td< td=""><td>Part Number         Description         Quantity         Price(ft/ea)           LincLD         LL72 (L/72)         L172 (L/72)         1         \$ 104.00           30K-SL-SL-5         Soldered         1         \$ 104.00         1</td><td><b>Total</b><br/>\$ 104.00</td><td>Save</td></td<> | Part Number         Description         Quantity         Price(ft/ea)           LincLD         LL72 (L/72)         L172 (L/72)         1         \$ 104.00           30K-SL-SL-5         Soldered         1         \$ 104.00         1          | <b>Total</b><br>\$ 104.00                                                | Save                                                                                                    |
| Li72 (L/2)     Li72 (L/2)       Li72 -SO-     S0, 3000K,       30K -SL-SL-7     Soldered       1     \$ 168.00       1     \$ 168.00       1     \$ 168.00       1     \$ 168.00       1     \$ 168.00       1     \$ 168.00       1     \$ 168.00       1     \$ 168.00       1     \$ 168.00       1     \$ 168.00       1     \$ 168.00       1     \$ 168.00       1     \$ 168.00       1     \$ 168.00       1     \$ 168.00       1     \$ 168.00       1     \$ 168.00       1     \$ 168.00       1     \$ 168.00       1     \$ 168.00       1     \$ 168.00       1     \$ 168.00       1     \$ 168.00       1     \$ 168.00       1     \$ 168.00       1     \$ 168.00       1     \$ 168.00       1     \$ 168.00       1     \$ 168.00       1     \$ 168.00       1     \$ 168.00       1     \$ 168.00       1     \$ 168.00       1     \$ 168.00       1     \$ 168.00       1     \$ 168.                                                                                                    | UIDED<br>LINELD<br>LL72 (LL72)<br>LL72-SO- SO, 3000K , 1 \$102.00<br>30K-SL-SL-S Soldered 1<br>lead wires<br>(72*),                                                                                                    | \$102.00                                                                 |                                                                                                    |
| KSC-96-F-         KSC-96-F-         2         \$ 154.00         \$ 308.00           FC-WH         FC-WH         2         \$ 154.00         \$ 308.00           PS-UNI-96-         PS-UNI-96-         \$ 193.00         \$ 193.00                                                                                                    | LineLED<br>LL72 (LL72)<br>LL72-SO- S0. 3000K.                                                                                                    | \$168.00                                                                 |                                                                                                    |
| 24 24 6 1000 6 1000                                                                                                    | 30K-SL-SL-7 Soldered 1 \$168.00<br>lead wires<br>(72"),                                                                                                    |                                                                          |                                                                                                    |

- Configure your quote or
- Explore your previous choices to make a change in the Previous options box, top left

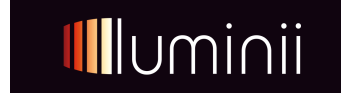

| <b>   </b>  | uminii                                                          |                                                                                               |                                                                                         |                                                                                                    |                  |                                                 |                                                              |                 |              | () ? |
|-------------|-----------------------------------------------------------------|-----------------------------------------------------------------------------------------------|-----------------------------------------------------------------------------------------|----------------------------------------------------------------------------------------------------|------------------|-------------------------------------------------|--------------------------------------------------------------|-----------------|--------------|------|
| ស្រ<br>Home | Configuration Links                                             | Product : AV Configurator<br>Configuration Name : Q-DEV-3683-22<br>Serial Number : C-DEV-1983 |                                                                                         |                                                                                                    |                  |                                                 |                                                              | Return To Quote | Add To Quote |      |
| Quotes      | Action Items<br>Expanded Bill of Materials<br>Bill of Materials | Bill Of Materials                                                                             |                                                                                         |                                                                                                    |                  |                                                 |                                                              |                 |              |      |
| +<br>New    |                                                                 |                                                                                               | Part Number                                                                             | Description                                                                                                    | Quantity         | Price(ft/ea)                                    | Total                                                        |                 |              |      |
|             |                                                                 |                                                                                               | LL72WET-T-SO-27K-SL-NC-6<br>LL72WET-T-SO-27K-SL-NC-3<br>KXLC-96-F-FC-WH<br>PS-UNI-60-24 | LineLED L172 Wet Tube (L172WET-T), Standard Output, 2700K, Soldered lead wires (72"), No Connector-6<br>LineLED L172 Wet Tube (L172WET-T), Standard Output, 2700K, Soldered lead wires (72"), No Connector-3<br>KXLC-96-F-FC-WH<br>PS-UN-60-24<br>Total | 1<br>1<br>2<br>1 | \$ 158.67<br>\$ 72.33<br>\$ 192.00<br>\$ 149.00 | \$ 158.67<br>\$ 72.33<br>\$ 384.00<br>\$ 149.00<br>\$ 764.00 |                 |              |      |
|             |                                                                 |                                                                                               |                                                                                         | IUG8                                                                                                    |                  |                                                 | \$ 764.00                                                    |                 |              |      |
|             |                                                                 |                                                                                               |                                                                                         |                                                                                                    |                  |                                                 |                                                              |                 |              |      |

After configuration, you will have the Bill of Materials list that was configured

- Click Add to Quote to add this configuration
- Or click return to quote to edit or make corrections

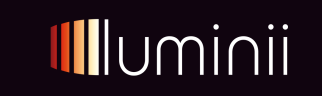

#### Luminii AV – Quote Configuration

|           | iminii                                                                                      |                |                 |                                 |                              | ©                                                           | ? TA |   |
|-----------|---------------------------------------------------------------------------------------------|----------------|-----------------|---------------------------------|------------------------------|-------------------------------------------------------------|------|---|
| 心<br>Home | Quote Number: Q-DEV-3659<br>Quote Name: Residence #1<br>Customer: TBD<br>Project: New House |                |                 |                                 | Save                         | Preview Quote                                               | Buil | d |
| Quotes    | PROPERTIES LINE ITEMS QUOTE INFO                                                            |                |                 |                                 |                              |                                                             |      |   |
| +<br>New  | Add Line Item Configuration  Go Sequence Reconfigure Quote                                  | Display 5 🗸    | Di.<br>per page | splaying 1 to 1 of 1 Line Items |                              |                                                             |      |   |
|           | Item Reference # Description                                                                | Unit Price Qty | Net Price       | Configuration Name              | Ext Unit                     | Price Ext Net Pric                                          | e    |   |
|           | Res         1         C-DEV-13832         AV Configurator: New House - Main Floor           | \$ 479.29 1    | \$ 479.29       | New House - Main Floor          | \$ 479.29                    | \$ 479.29                                                   |      |   |
|           | Show Distributor Items Totals                                                               | Qty<br>1       |                 |                                 | <b>Ext Unit</b><br>\$ 479.29 | Price Ext Net Pric<br>\$ 479.29<br>Grand Total<br>\$ 479.29 | •    |   |
|           | Displaying 1 to 1 of 1 Line Items                                                           |                |                 |                                 |                              |                                                             |      |   |
|           |                                                                                             |                |                 |                                 | Quoted Currency              | USD United States, Dollars                                  | ~    |   |
|           |                                                                                             |                |                 |                                 | Quoted Locale                | English (United States)                                     | ~    |   |

- Once configured your quote starts to populate
- From this page you can;
  - Preview the Quote PDF
  - Click Go to continue adding more products
  - Edit configuration
  - Or Complete and Build the Quote

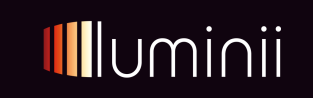

#### Luminii AV – Quote Completion

| <b>  </b>   ( | Jinimu                                                                                                    | C             | ) (?) | ТА    |  |
|---------------|----------------------------------------------------------------------------------------------------|---------------|-------|-------|--|
| ெ<br>Home     | Quote Number: Q-DEV-3659<br>Quote Name: Residence #1<br>Customer: TBD<br>Project: New House                                      | Preview Quote |       | Build |  |
| Quotes        | PROPERTIES LINE ITEMS QUOTE INFO                                                                                                 |               |       |       |  |
| +<br>New      | Fields with * are required                                                                                                    |               |       |       |  |
|               | Quote Inputs                                                                                                    |               |       |       |  |
|               | Project Specifier*     Project City*     Brand*       Image: Project Specifier     Image: Please Select     Image: Please Select |               |       |       |  |
|               | Comment                                                                                                    |               |       |       |  |
|               |                                                                                                    |               |       |       |  |

- Before Building and completing the quote, you need to enter Quote Info
- **Project Specifier**, **Project City** and **Brand**, which is Luminii(we have future proofed here for when we bring additional brands to this tool)
- Add Comments that you want to appear on the Quote PDF
- Click Save and then Build, you must Build the quote to register it

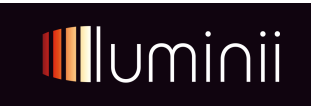

#### Luminii AV – Quote Completion

| IUI                 | minii                                                       |                                                                          |                                                                                                    |                                           |                                                                                         | (L) (P) (TA                   |
|---------------------|-------------------------------------------------------------|--------------------------------------------------------------------------|----------------------------------------------------------------------------------------------------|-------------------------------------------|-----------------------------------------------------------------------------------------|-------------------------------|
| ි<br>Home<br>Quotes | <b>Options</b><br>Summary<br>Rebuild Quote                  | Quote Number: Q<br>Quote Name: Res<br>Customer: TBD<br>Project: New Hous | Quote Number: Q-DEV-3659<br>Quote Name: Residence #1<br>Customer: TBD<br>Project: New House                |                                           |                                                                                         | Edit View Luminii Senso Quote |
| <b>e</b>            | Quote Links                                                 | Properties                                                               |                                                                                                    |                                           |                                                                                         |                               |
| New                 | Quote Documents<br>Luminii Senso Quote (PDF)<br>Attachments | O<br>Cra<br>Mod                                                          | Agent3, Test - Test Company 2<br>ator Agent3, Test - Test Company 2<br>ifier Agent3, Test - Test Company 2 | Template<br>Price Book                    | Luminii Senso Quote<br>List Price                                                       |                               |
|                     |                                                             | List<br>Net<br>Estimated Fre<br>Grand                                    | rice \$ 479.29<br>rice \$ 479.29<br>ight \$ 0.00<br>otal \$ 479.29                                         |                                           |                                                                                         |                               |
|                     |                                                             | St<br>Build Nur<br>Build                                                 | ntus Created<br>Iber 1<br>Date 26 May 2025 1:43:19 PM CDT                                                  | Create Date<br>Modify Date<br>Status Date | 26 May 2025 11:06:26 AM CDT<br>26 May 2025 1:43:20 PM CDT<br>26 May 2025 1:43:18 PM CDT |                               |

- Quote Summary page includes;
  - An option to Edit in the Top Right-hand corner
  - Your Quote documents on the Left-hand side, Quote PDF and CSV files(WIP), for download
- If you want your quote turned into an order, please send your quote PDF and Purchase Order to av@luminii.com

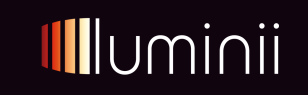

#### FEEDBACK AND CONCERNS

#### **BETA – Testing**

We have created a document for your feedback or any issues you see pop up.

Please see the Issues tab for problems with pricing etc.

Please update the feedback tab for general feedback on the quoting tool.

Feedback Report.xlsx

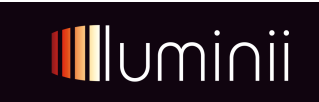